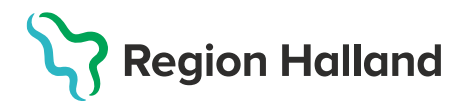

## Hämta ordination gjord av annan vårdgivare från sammanhållen journal och vaccinera

Om ordination gjorts av ordinatör hos annan vårdgivare kan denna hämtas via sammanhållen journal i MittVaccin. Samtycke måste inhämtas från invånare innan sammanhållen journal öppnas. Information som är inhämtad från sammanhållen journal visas med ett rött moln bredvid sig.

 Börja med Sök Kund i MittVaccin för att säkerställa så att kund inte finns upplagd hos vårdgivaren sedan tidigare genom att ange personnummer, samordningsnummer eller reservnummer. Finns inte kunden registrerad sedan tidigare välj Lägg till ny kund.

| Sök kund                         |                                           |
|----------------------------------|-------------------------------------------|
| 200001032382                     | C Dagens kunder                           |
| Inga kunder matchar din          | a sökkriterier.                           |
| <ul> <li>Du kan läg</li> </ul>   | iga upp denna kund genom att klicka       |
|                                  |                                           |
| Lägg till kund                   |                                           |
| Lägg till kund med reservnur     | mmer                                      |
| Personnummer<br>Ex. 197512312288 | 20 - 000103 - 2382 Hämta från PU-tjänsten |
| Förnamn<br>Ex. Anders            | Efternamn<br>Ex. Andersson                |
| Adress<br>Ex. Gatan 23           | Postnr<br>Ex. 12345                       |
| Stad<br>Ex. Solna                | Mobilnummer<br>Ex. 0701234567             |
| E-post<br>Ex. anders@mail.com    | Kön O Man 🖲 Kvinna                        |

Lägg till ny kund med personnummer/samordningsnummer: kundens personnummer visas, klicka på Hämta från PU-tjänsten. Kundens uppgifter, föroch efternamn samt folkbokföringsadress inhämtas då från Skatteverkets folkbokföringsregister. Ange ev. mobilnummer eller e-postadress. Klicka på Spara

Lägg till ny kund med reservnummer: Klicka på Lägg till kund med reservnummer, kundens uppgifter får fyllas i manuellt. Reservnummer skapas/kontrolleras enligt rutin först i huvudjournalsystemet. Klicka på **Spara**  2. Om det finns givna vaccinationer eller ordinationer registrerade hos annan vårdgivare visas dessa via Sammanhållen journal i MittVaccin – detta visas med en röd boll och ett utropstecken. För att säkerställa så att kund inte fått vaccinationen hos annan vårdgivare eller att en ordination redan finns ska användaren klicka på Sammanhållen journal och inhämta journalinformation från andra vårdgivare – samtycke krävs från kund.

|   | lest le      | estsson 19121                  | 12121212 (111 ar)      |
|---|--------------|--------------------------------|------------------------|
| 2 | 🤹 Man        | Testväge<br>10000 V<br>Sverige | en 1<br>allderingsstad |
|   | 1 Mada and 1 | Teles de Mercelies             |                        |

| Test Testberg (1910101010) |                                                               |              | $\times$ |
|----------------------------|---------------------------------------------------------------|--------------|----------|
| Samma                      | anhållen journalföring                                        |              |          |
|                            | Kunden har samtyckt till att dennes journalinformation hämtas | Hämta        |          |
| Vid e                      | en nödsituation kan hämtning utan samtycke genomföras.        | Nödsituation |          |

Bocka i att kunden samtyckt att journalinformation inhämtas, klicka sedan på Hämta.

| Lisa NPÖ Testsson (193008077723) |                                                                         |                   |  |
|----------------------------------|-------------------------------------------------------------------------|-------------------|--|
| Samr                             | nanhållen journalföring                                                 |                   |  |
| 0                                | Hämtningen lyckades.<br>Denna kunds journalinformation är nu<br>utökad. | Gå till Visa kund |  |

Klicka på Gå till Visa kund för att öppna.

 Under ordinationer visas ordinationen som visas med gul rad. Ett rött moln bredvid ordinationen indikerar att det är information hämtad ifrån sammanhållen journalföring.

| Ordinationer                                                |                     |                       |                |                                 |                |       |         |
|-------------------------------------------------------------|---------------------|-----------------------|----------------|---------------------------------|----------------|-------|---------|
| Klicka på en rad för att återuppta en ordinerad vaccination |                     |                       |                |                                 |                |       |         |
| Vaccination                                                 | Datum               | Vaccin                | Ordinatör      | Mottagning                      | Vårdgivare     | Ändra | Ta bort |
| <b>6</b> 928115                                             | 2024-03-08 09:57:35 | FSME Immun över 50 år | Viktor Meldert | Pandemimottagningen Halmstad QA | Region Halland | 0     |         |
| <b>6</b> 928089                                             | 2024-03-05 10:19:24 | Apexxnar              | Viktor Meldert | Pandemimottagningen Halmstad QA | Region Halland | 0     |         |

4. Klicka på den gula raden för att öppna upp ordinationen. Kontrollera ordinationen och ändra ev lokalisation. Klicka sedan på Nästa för administrering.

| Vacciner                  |          |          |                  |               |
|---------------------------|----------|----------|------------------|---------------|
| Lägg till vaccin Välj vac | cin      |          | ✓ Lägg till      |               |
| Intervall                 | Dos      | Dosering | Administration   | Lokalisation  |
| O Vaxigrip Tetra          |          |          |                  |               |
| Normal -                  | Första - | 0,5 ml 👻 | Intramuskulärt - | Vänster arm 🗸 |
| Totalt                    |          |          |                  |               |
|                           |          |          |                  |               |
|                           |          |          |                  |               |
| Nästa                     |          |          |                  |               |

 Kontrollera så att rätt vaccinationsdatum är angivet, annars ändra. Välj Batchnummer från listan, öppna listan genom att klicka på pilen. Slutför sedan registreringen genom att klicka på Slutför vaccination.

| Vaccination                                         |                             |
|-----------------------------------------------------|-----------------------------|
| Vaccinationsdatum 2021 • 10 • 29 •                  | Vaccinatör Annelie Skoglund |
| Batchnummer                                         |                             |
| Vaxigrip Tetra AB123 - 33 st - utg.dat 2021-12-31 - |                             |
| Slutför vaccination                                 |                             |

| Överblick vacciner |       |            |            |   |
|--------------------|-------|------------|------------|---|
| Vaccin             | Antal | Senaste    | Dos1       | C |
| Vaxigrip Tetra     | 1     | 2021-10-29 | 2021-10-29 |   |
| Pneumovax          | 1     | 2021-10-25 | 2021-10-25 |   |

## 6. Vaccinationen är nu registrerad och visas under Överblick vacciner.